# ةرادإ زكرم نيب تالاصتالا ةلازإ ةجلاعم FireAMP ةباحس مكحت ةدحوو FireSIGHT

## المحتويات

<u>المقدمة</u> <u>المتطلبات الأساسية</u> <u>المكونات المستخدمة</u> معالجة لإزالة الاتصالات 1. حذف اتصال سحابي من مركز إدارة FireSIGHT 2. إلغاء تسجيل مركز إدارة FireSIGHT من وحدة التحكم السحابية FireAMP

## المقدمة

يسمح لك مركز إدارة FireSIGHT باستلام سجلات من عمليات المسح الضوئي واكتشاف البرامج الضارة والحجر الصحي من سحابة Cisco بعد تسجيله بنجاح مع السحابة. يتم تخزين السجلات في قاعدة بيانات FireSIGHT Management Center كأحداث برامج ضارة. يقدم هذا المستند إرشادات حول كيفية إزالة الاتصالات بنجاح بين مركز إدارة FireSIGHT وسحابة Cisco.

**تحذير**: لتجنب أي مشكلة في التسجيل أو الاتصال في المستقبل، يجب عليك اتباع الخطوات الواردة في هذا المستند قبل إعادة الصورة أو إستبدال مركز إدارة FireSIGHT.

## المتطلبات الأساسية

#### المكونات المستخدمة

تستند المعلومات الواردة في هذا المستند إلى هذه المنتجات:

- FireSIGHT Management Center (المعروف أيضا باسم Defense Center)
  - وحدة التحكم في السحابة FireAMP

تم إنشاء المعلومات الواردة في هذا المستند من الأجهزة الموجودة في بيئة معملية خاصة. بدأت جميع الأجهزة المُستخدمة في هذا المستند بتكوين ممسوح (افتراضي). إذا كانت شبكتك مباشرة، فتأكد من فهمك للتأثير المحتمل لأي أمر.

## معالجة لإزالة الاتصالات

لإزالة الاتصالات بين FireSIGHT Management Center ووحدة تحكم سحابة FireAMP، اتبع الإرشادات التالية:

## 1. حذف اتصال سحابي من مركز إدارة FireSIGHT

الخطوة 1: سجل الدخول إلى واجهة مستخدم الويب الخاصة بمركز إدارة FireSIGHT باستخدام امتيازات إدارية. انتقل إلى FireAMP > **إدارة FireAMP**.

| Overview    | Analysis | Policies | Devices | Objects | FireAMP |  |
|-------------|----------|----------|---------|---------|---------|--|
| FireAMP Man | agement  |          |         |         |         |  |

الخطوة 2: بمجرد تحميل الصفحة، انقر أيقونة الحذف المتاحة تحت عمود **الإجراءات**.

| State / |
|---------|
|         |

الخطوة 3: سيظهر مربع الحوار **تأكيد**. انقر فوق **نعم** لحذف الاتصال بوحدة تحكم FireAMP أو انقر فوق **لا** لإلغاء الحذف.

| Confirm | n                |                         |               |
|---------|------------------|-------------------------|---------------|
| ?       | Are yo<br>"US Cl | ou sure you wa<br>oud"? | int to delete |
|         | ſ                | Yes                     | No            |

### 2. إلغاء تسجيل مركز إدارة FireSIGHT من وحدة التحكم السحابية FireAMP

**ملاحظة**: أستخدم هذه العملية في حالة إستبدال "مركز إدارة FireSIGHT"، ولكن لم يتم حذف الاتصال من "مركز الإدارة".

الخطوة 1: سجل الدخول إلى وحدة تحكم FireAMP باستخدام اسم المستخدم وكلمة المرور الخاصين بك. انتقل إلى **الحسابات > التطبيقات**. في صفحة **التطبيقات**، سترى جميع التطبيقات المعتمدة للاتصال بوحدة تحكم سحابة FireAMP.

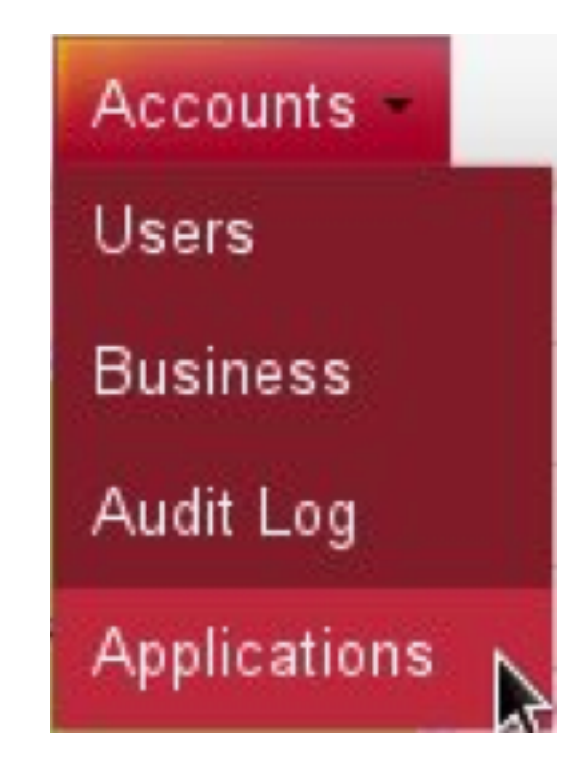

الخطوة 2: انقر فوق **إلغاء التسجيل** لمركز إدارة FireSIGHT الذي ترغب في إزالته. على سبيل المثال، توضح لقطة الشاشة التالية أحد تطبيقات Defense Center 750.

| Applications     |        |            |
|------------------|--------|------------|
| DefenseCenter750 | 🧨 Edit | Deregister |

الخطوة 3: انقر فوق **موافق** للمتابعة أو انقر فوق **إلغاء الأمر لإيقاف عملية إلغاء التسجيل.** 

| C Edit 5       | birbe:              |                |
|----------------|---------------------|----------------|
| This is irreve | ersible. Do you wis | sh to proceed? |
|                |                     |                |
|                |                     |                |

**تلميح**: بعد إكمال العملية، إذا واجهت مشكلة، فيرجى قراءة <u>هذا المستند</u> لاستكشاف الأخطاء وإصلاحها.

ةمجرتاا مذه لوح

تمجرت Cisco تايان تايانق تال نم قعومجم مادختساب دنتسمل اذه Cisco تمجرت ملاعل العامي عيم عيف نيم دختسمل لمعد يوتحم ميدقت لقيرشبل و امك ققيقد نوكت نل قيل قمجرت لضفاً نأ قظعالم يجرُي .قصاخل امهتغلب Cisco ياخت .فرتحم مجرتم اممدقي يتل القيفارت عال قمجرت اعم ل احل اوه يل إ أم اد عوجرل اب يصوُتو تامجرت الاذة ققد نع اهتي لوئسم Systems الما يا إ أم الا عنه يل الان الانتيام الال الانتيال الانت الما